# 高等学校等就学支援金オンライン申請システム e-Shien 申請者向け利用マニュアル

## 【抜粋版】

このマニュアルは、生徒が高等学校等就学支援金(以下、就学支援金)に 関する以下の申請および手続をe-Shienによりオンラインで操作するた めの手順について説明したマニュアルの抜粋版です。

## このマニュアルは3年間大切に保管してください。

オンライン申請QRコード スマートフォンでも申請可能

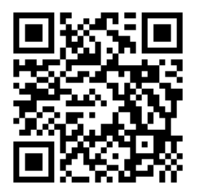

オンライン申請URL

https://www.e-shien.mext.go.jp/

目次

| 1.e-Shienを利用した申請の流れ ・・・・・・・・・・・・・                                                    | P.2               |
|--------------------------------------------------------------------------------------|-------------------|
| 2.操作説明<br>2-1.受給資格認定の申請<br>2-1-1.e-Shienにログインする ・・・・・・・・・・・・・・・・・・・・・・・・・・・・・・・・・・・・ | P.3<br>P.4<br>P.5 |
| 2 -2.保護者等情報の変更<br>2 -2-1.保護者等情報の変更の届出をする ・・・・・・・・・・                                  | P.7               |
| 2 -3.各種申請状況の確認<br>2 -3-1.審査状況・結果、申請内容を確認する ・・・・・・・                                   | P.8               |

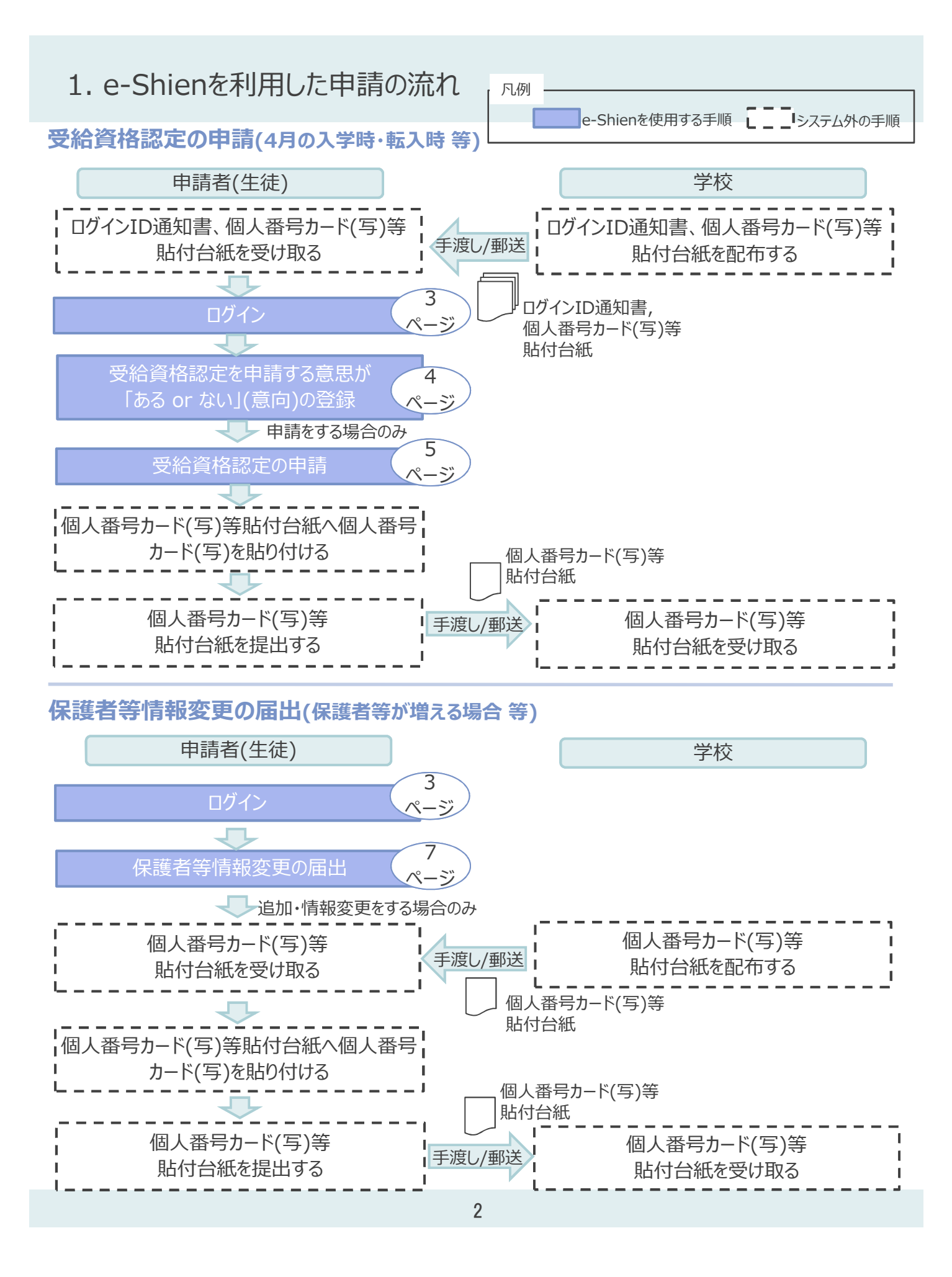

## 2-1.受給資格認定の申請 2-1-1.e-Shienにログインする

e-Shienを使用するために、システムヘログインします。 ログインは、パソコン、スマートフォンから以下のURLを入力してアクセスします。以下のQRコードを読み取っ てもアクセスできます。

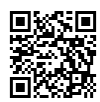

https://www.e-shien.mext.go.jp/

#### 1. ログイン画面

| e-Shien 高等学校等称学支援金オンライン申请システム                                                                                                    | _ 手順                                                                                               |
|----------------------------------------------------------------------------------------------------|----------------------------------------------------------------------------------------------------|
| ログイン<br>1<br>1<br>1<br>1<br>1<br>1<br>1<br>1<br>1                                                                                                    | <ol> <li>ログインID通知書を見な<br/>がらログインIDおよびパス<br/>ワードを入力します。</li> <li>「ログイン」ボタンをクリック<br/>します。</li> </ol> |
| <ul> <li>              ℓ /はフードを表示する          </li> </ul>                                                                                                    | 補足                                                                                                 |
|                                                                                                    | <ol> <li>「パスワードを表示」により入力したパスワードが確認できます。</li> </ol>                                                 |
| ※ログインIDをお持ちでない場合,または、バスワードを忘れた場合<br>(よ,在学する学校の担当者へお問い合わせください。<br>※利用規約はこちら<br>Copyright (C) Ministry of Education, Culture, Sports, Science and Technology                                                                                                    | <ul> <li>①表示言語は、"日本語"<br/>もしくは"English"が選<br/>択できます。</li> </ul>                                    |
| ログインID通知書のサンプル<br>***** 高等学校等就学支援金 ログインID通知書 *****                                                                                                    | <ul> <li>e-Shienの「利用規約」</li> <li>を確認できます。</li> </ul>                                               |
| 発行日: 平成31年4月1日<br>発行回数: 1<br>ログインID abc0123<br>パスワード Abc123def                                                                                                    | <ul> <li>・ログインIDやパスワードが<br/>わからなくなった場合は、</li> <li>学校に確認してください。</li> </ul>                          |
| ■これらの情報は高等学校等数学支援金の申請にあたって、<br>高等学校等数学支援金オンライン申請システムを利用する際に必要となります。<br>■語システムを利用する前に、システムのログイン園童誰たは文熱科学省のホームページに掲載されている<br>利用規約を確認してください。なお、当該システムを利用した場合、利用規約に開意したものとみなされます。<br>■会社に受えれません。今業業で初先しないように大いた場合、利用規約に開意したものとみなされます。<br>■会社に増合は、直まに学校狙進者へお申しはください。<br>■公共に増合は、直まに学校狙進者へお申しはください。 |                                                                                                    |

## 2-1.受給資格認定の申請 2-1-2.申請をする意思が「ある or ない」の意向を登録する

受給資格認定申請の前に、申請をする意思が「ある or ない」(意向)を登録します。

| 1. ポータル画面                                                                                                    |                                                                             |
|----------------------------------------------------------------------------------------------------|-----------------------------------------------------------------------------|
| e-Shien 島等学校羽成学支援会オンライン申請システム ? ヘルプ G. こグアウト                                                                                          | 手順                                                                          |
| 学校を学校法入院的学舗 第約 400 ログイン110 11204127 3-+学名 2村 →参                                                                                       | 1 「意向登録」ボタンをクリックします。                                                        |
| 中講記明           目向登録         高等学校符就学支援金の申請量向を登録します。           認定申請         高等学校符就学支援金の受給資格の認定を申請します。                                   |                                                                             |
| 2. 意向登録画面                                                                                                    |                                                                             |
| 意向登録                                                                                                    | 手順                                                                          |
| 1 2 3<br>意向陰線 意向模認 登錄完了<br>申请意向登録 入力內容確認 受付告号先番                                                                                       | <ol> <li>内容を確認し、チェックします。</li> <li>受給資格認定の申請をするか<br/>したいかを選択します</li> </ol>   |
| <ul> <li></li></ul>                                                                                                    | <ul> <li>・就学支援金の支給を希望する<br/>場合</li> <li>→上部:申請をします。</li> </ul>              |
| ☑ 18等学校等就学支援金の中請を行わない場合は、高等学校等就学支援金は受給できず、授業料を納付する必要があります。                                                                            | <ul> <li>保護者等の道府県民税所得<br/>割額と市町村税所得割額の合</li> </ul>                          |
| B 等子化等地、学校復世地にいなりる地理Mic 小女があることは、必ち受応員信総定年期のあった月からの支給となり、思って     受給資格を定申請のあったときは、受給資格修定申請のあった月からの支給となり、思って     受給することはできません。     音向確認 | 計が50万7,000円を超えてい<br>ることにより、申請を行わない場<br>合                                    |
| どちらかを選択してください。 正通                                                                                                    | →下部:申請をしません。                                                                |
| <ul> <li>② ● 将学校容就学支援金の支給を受けたいので、受給資格の認定を申請し、個人番号カードの写し等を提出いたします。</li> <li>● 認定を受けた者には認定適知・支払れ定適知,不認定者には不能定適知/Selfettatata</li> </ul> | <ul> <li>・上記のほかの理由により受給資<br/>格認定の申請を行わない場合</li> <li>→下部:申請をしません。</li> </ul> |
| <ul> <li>● 構造者の通知用民税所得割額の合計が50万7,000円以上,またはほかの理由により,4月に受給<br/>格認定申請書を提出しません。</li> <li>● 通知におりません。</li> </ul>                          | 3 「入力内容確認」ボタンをクリック<br>します。                                                  |
| <ul> <li>マイページに戻る</li> <li>Copyright (C) Ministry of Education, Culture, Sports, Science and Technology</li> </ul>                    |                                                                             |
|                                                                                                    |                                                                             |

3. 意向登録確認画面

登録内容が正しいことを確認し、「本内容で登録する」ボタンをクリックします。

#### 4. 意向登録結果画面

・受給資格認定申請をする場合→「続けて受給資格認定申請を行う」ボタンをクリックします。

・受給資格認定申請をしない場合→手続は完了です。「ログアウト」ボタンをクリックします。

※登録内容を誤った場合は、学校に連絡し、登録が解除された後、再度登録してください。

## 2-1.受給資格認定の申請 2-1-3.受給資格認定の申請をする

#### 1. 認定申請登録(生徒情報)画面

学校が登録した生徒情報を確認します。

- ・登録情報が正しい場合→「学校情報入力」ボタンをクリックします。
- ・登録情報に誤りがある場合→この画面で修正した後、「学校情報入力」ボタンをクリックします。

| 2. 認定申請登録(学校情報)画面                                                                                    |                                        |
|----------------------------------------------------------------------------------------------------|----------------------------------------|
| e-Shien 高等学校等就学支援金オンライン申請システム ? ヘルプ G ログアウト                                                          |                                        |
| 2013 2013 2013 2013 2013 2013 2013 2013                                                              | 1学校が登録した学校情報を<br>確認します。                |
| 1 - 2 ··· 3 ··· 4 ··· 5<br>生従情報入力 穿枝情報入力 保護者等情報 入力内容確認 申請完了<br>入力                                    | 過去の高等学校等在籍期<br>間がある場合は、①<br>の情報も確認します。 |
| □ 高等学校等の在学期間について □ 高等学校等の在学期間についての注意 □ 田在の学校の在学期間について                                                | ・登録情報が正しい場合→                           |
| 学校の名称         茨城県立〇〇高等学校                                                                             | 「保護者情報入力」ボタンをク                         |
| 在学期間 必須 2017年04月01日 🗯 ~ 現在                                                                           | ● リックしま9。<br>・登録情報に誤りがあろ場合→            |
| うち支給停止期間     のあり の なし            ② 汚給停止期間は、体学等により、数学支援金を実施していなかった期間を入力してください。             ② 実給停止期間とは | この画面で修正した後、「保護者情報入力」ボタンをクリックします。       |
| びの種類・課程・学<br>都道府県立 高等学校(全日制)                                                                         |                                        |
| 過去の高等学校等の在学期間について 闘く 十                                                                               |                                        |
| く 認定申請登録(生徒情報)に戻る 保護者等情報入力 >                                                                         |                                        |

3. 認定申請登録(保護者情報)画面 (1/2)

マイナンバーカード(写)の提出が必要な保護者等を確認するため、Q1からの質問に回答します。 各質問に回答すると、次の質問が表示されます。

## 2-1.受給資格認定の申請 2-1-3.受給資格認定の申請をする

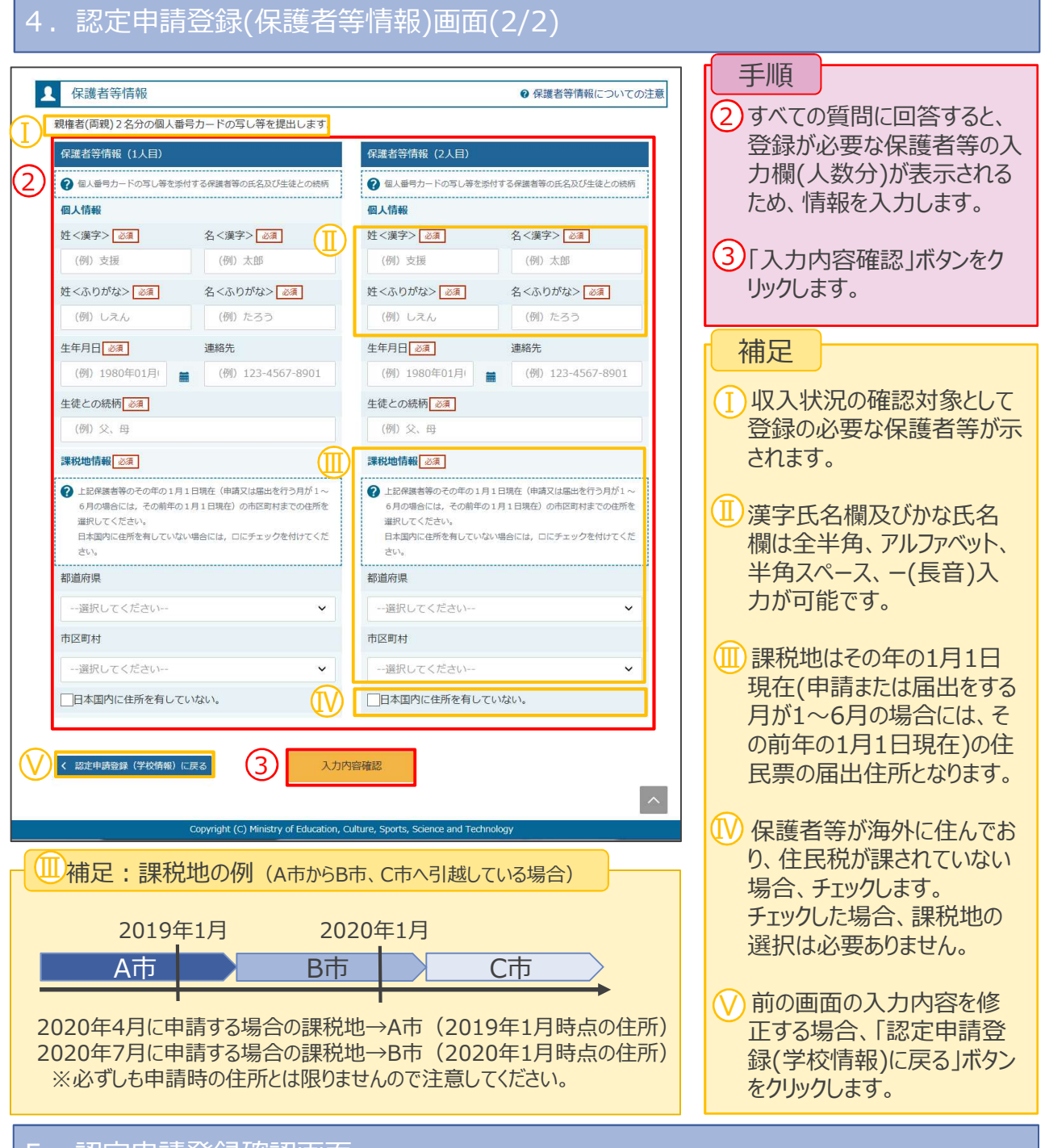

#### 5. 認定申請登録確認画面

生徒情報、学校情報、保護者等情報を確認し、確認事項の内容を確認の上、□にチェックを入れます。

- ・登録情報が正しい場合→「本申請で登録する」ボタンをクリックします。
- ・登録情報に誤りがある場合→「認定申請登録(保護者等情報)に戻る」ボタンをクリックし、修正した 後、「本申請で登録する」ボタンをクリックします。

### 2-2. 保護者等情報の変更

### 2-2-1.保護者等情報の変更の届出をする

保護者等に変更があり追加・削除を行いたい場合や保護者等の連絡先等の情報を変更したい場合、税の更正があった場合等に保護者等情報変更の届出が必要となります。

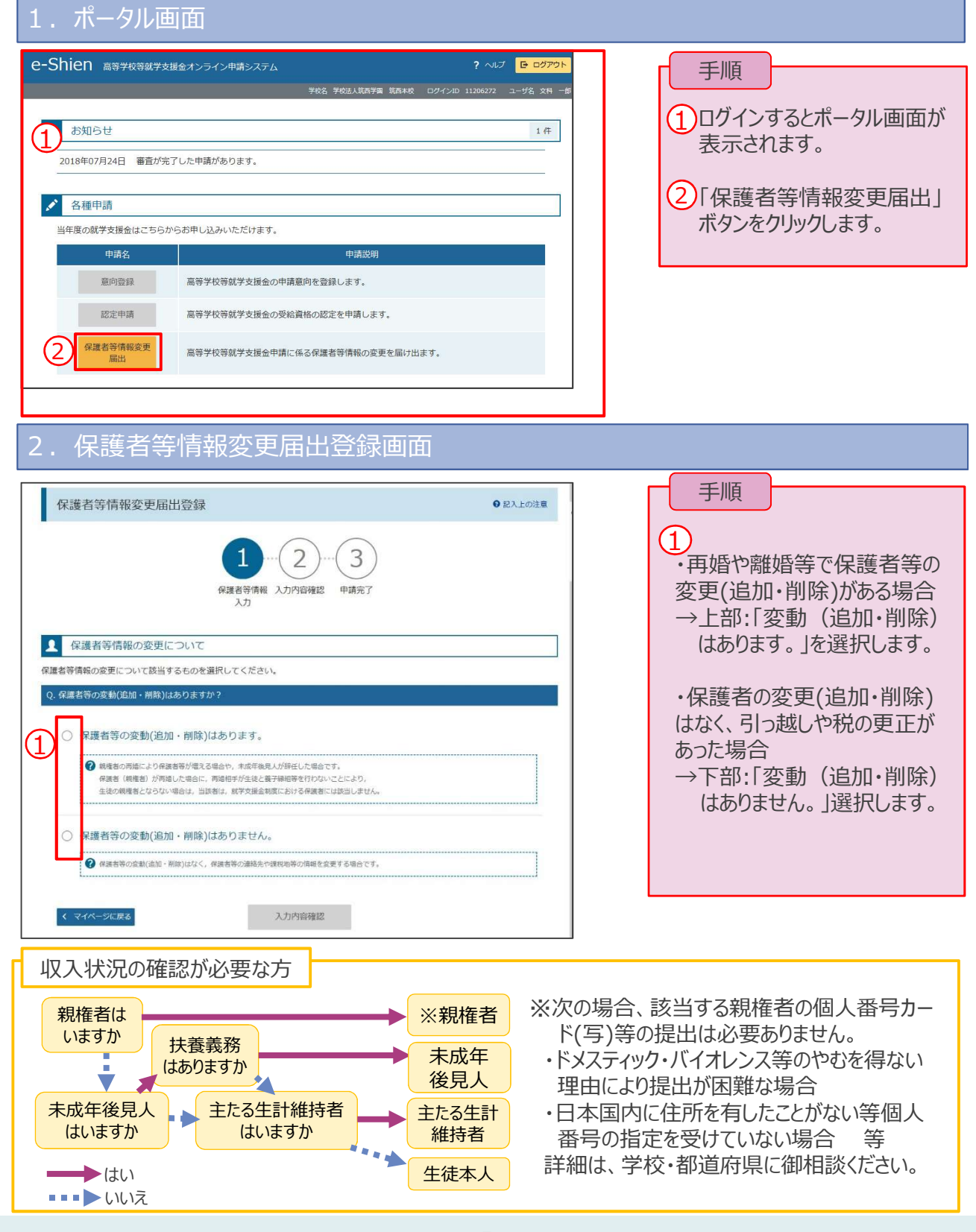

## 2-2. 保護者等情報の変更 2-2-1.保護者等情報の変更の届出をする

3. 保護者等情報変更届出登録確認画面

修正した保護者等情報を確認します。

- ・登録情報が正しい場合→「本内容で登録する」ボタンをクリックします。
- ・登録情報に誤りがある場合→「保護者等情報変更届出登録に戻る」ボタンをクリックし、修正した後、 「本内容で登録する」ボタンをクリックします。

※登録情報を修正した後、修正したことを学校へ連絡してください。

## 2-3.各種申請状況の確認 2-3-1.審査状況・結果、申請内容を確認する

| 通知一覧<br>017年04月07日 受給 | 直格認定審賞充了          |                   |                        | 1年       | [ | 手順                                               |
|-----------------------|-------------------|-------------------|------------------------|----------|---|--------------------------------------------------|
| 各種申請                  |                   |                   |                        |          |   | <ol> <li>審査状況、審査結果、申<br/>内容を確認する場合は、「</li> </ol> |
| 車度の戦子支援 金はこ<br>申請名    | 55758#02270       | 12121735 \$.      | 申請說明                   |          |   | 示」ボタンをクリックします。                                   |
| 意向登録                  | 高导学校导致            | 学支援金の申請意向を        | 登録します。                 | <i>"</i> | [ |                                                  |
| 認定申請                  | 高等学校等就            | 学支援金の受給責格の        | 恋定を申請します。              |          |   |                                                  |
| 保護普等情報交更<br>屆出        | 高等学校等就            | #支援会申請に係る保        | <b>書音等情報の変更を届け出ます。</b> |          |   |                                                  |
| 認定状況                  |                   |                   |                        |          |   | <ol> <li>審査完了時に通知が表示<br/>れます。</li> </ol>         |
| 向登録状況,及び,毎<br>項目      | 年度の受給資格の認定<br>申請日 | 状況をご確認いただけ<br>申請名 | ます。<br>書意状況            | 評構       |   |                                                  |
| 1 2018                | 年04月27日 日         | 精度向登録             | 登録液(意向あり)              |          |   |                                                  |

受給資格認定、保護者情報等変更、収入状況届出の審査状況、審査結果、申請内容を確認することができます。